# HƯỚNG DẪN ĐÓNG PHÍ BẢO HIỂM QUA CÔNG THANH TOÁN TRỰC TUYẾN CỦA AIA

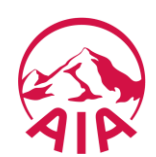

# **Ι. ΜỤC ĐÍCH**

- Dùng để hướng dẫn thanh toán trực tuyến phí, lệ phí các thủ tục thông qua cổng thanh toán trực tuyến.
- II. HƯỚNG DẪN SỬ DỤNG
  - **4** Quý khách chọn dịch vụ thanh toán trực tuyến

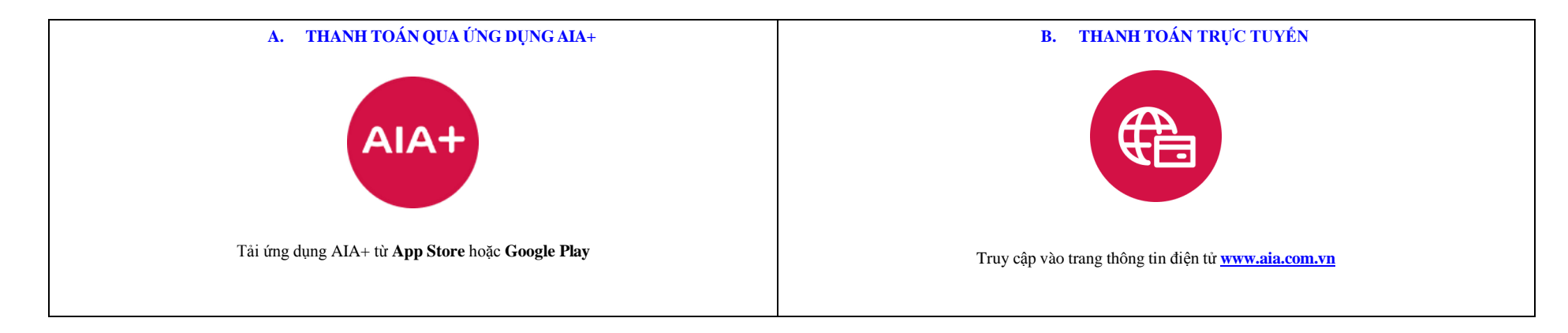

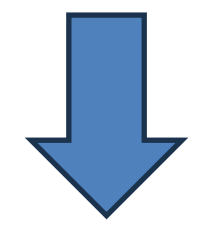

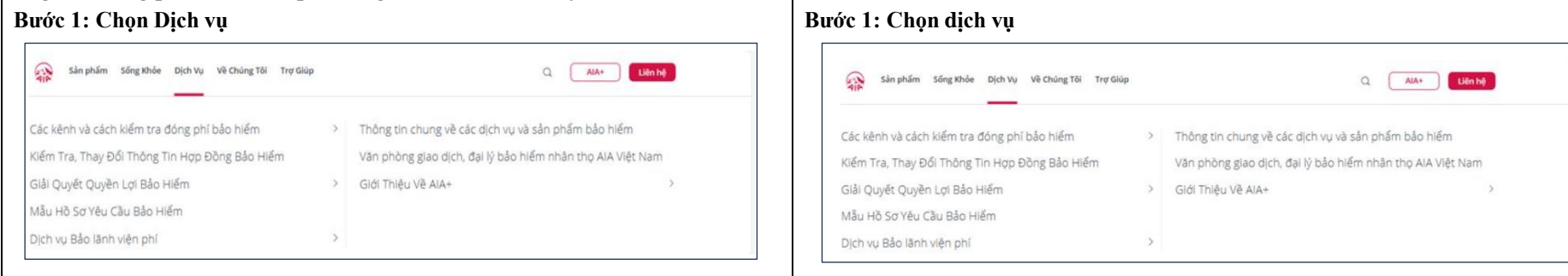

# Bước 2: Chọn cổng thanh toán trực tuyến → chọn "AIA+"

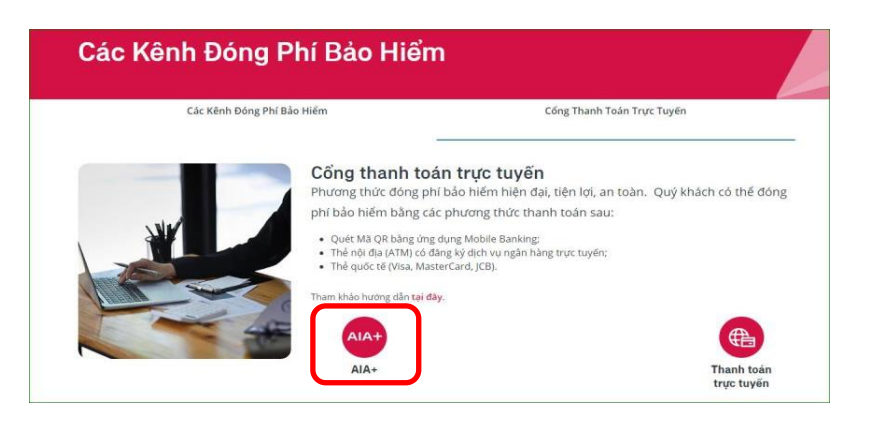

#### Bước 3: Chọn thanh toán phí bảo hiểm

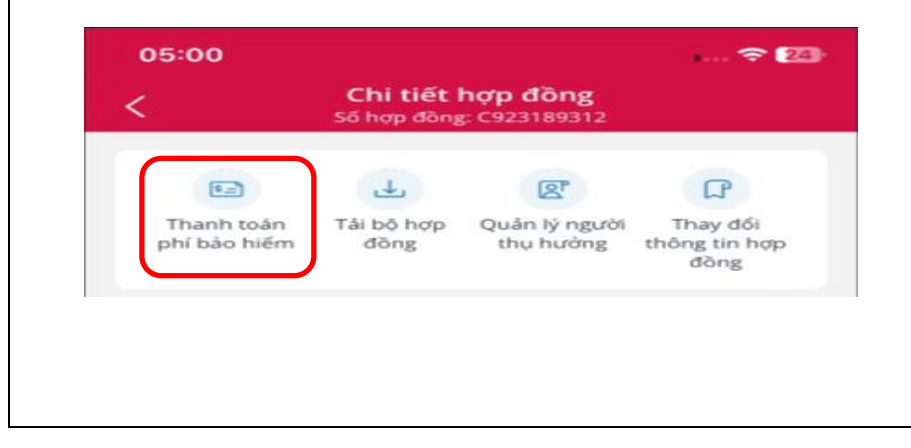

# Bước 2: Chọn cổng thanh toán trực tuyến → chọn "Thanh toán trực tuyến"

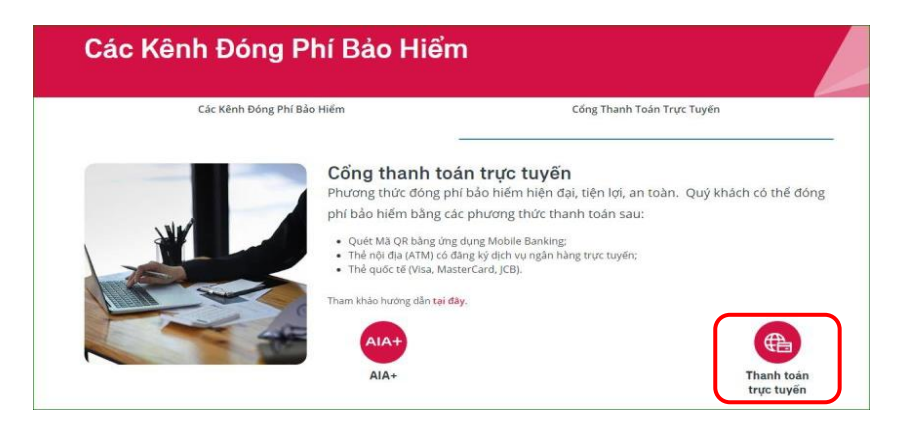

## Bước 3: Nhập thông tin truy vấn thông tin đóng phí cho Hợp đồng bảo hiểm.

| Bước 1<br>Nhập thông tin         | Nhập thông tin<br>Đề thanh toàn trực tuyến, Quý khách vui lông cung cấp cả | c thông tin bên dưới. Tham khảo hưởng dẫn <u>tại đây</u> . |
|----------------------------------|----------------------------------------------------------------------------|------------------------------------------------------------|
| Bước 2                           | Số hợp đồng/Số HSYCBH/Số thành viên Vitality                               | Số CMND/CCCD/Hộ chiếu                                      |
| Lựa chọn thanh toán              | Q U123456789 / PF1234567 / VV12345678                                      | 123456789                                                  |
| Bước 3                           |                                                                            |                                                            |
| Xác nhận thông tin<br>thanh toán | 1                                                                          | 2                                                          |
|                                  | *                                                                          | Q                                                          |
|                                  |                                                                            |                                                            |
|                                  | Nhập th                                                                    | ông tin để xem chi tiết                                    |

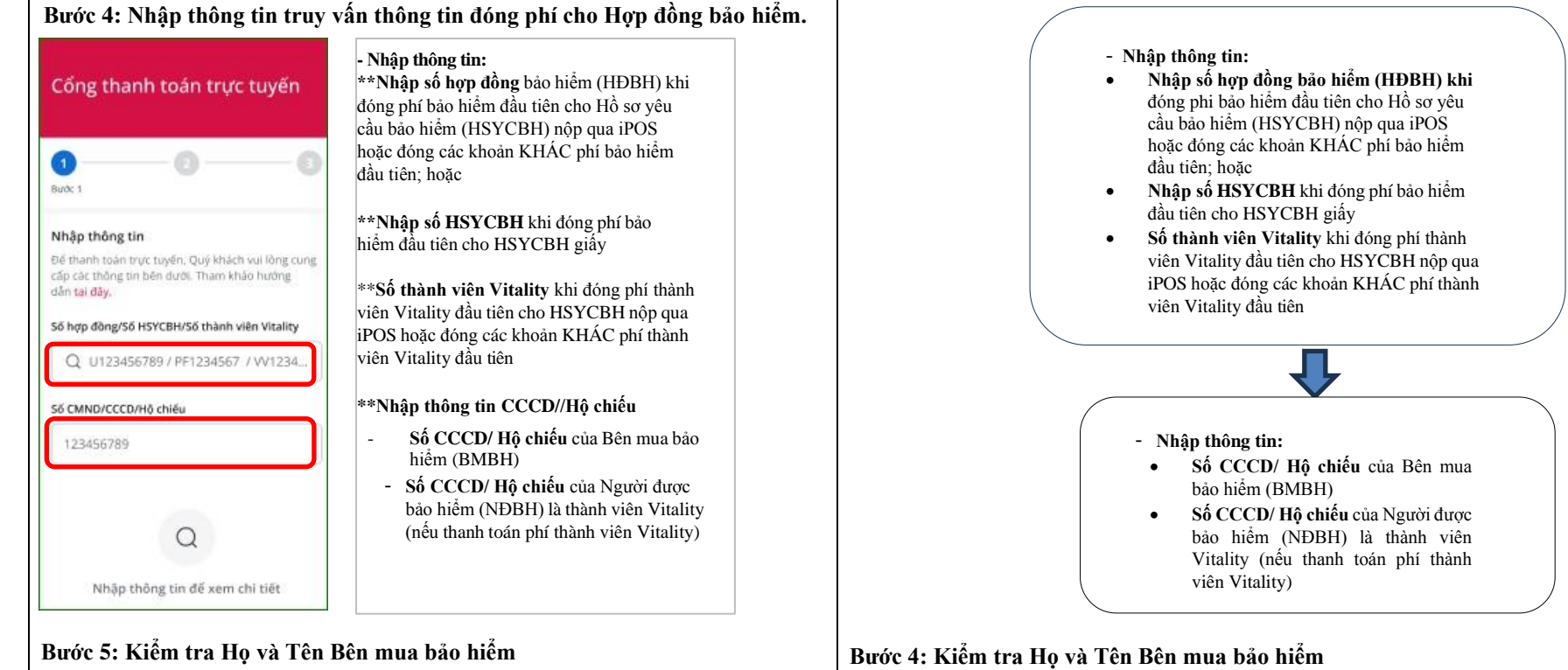

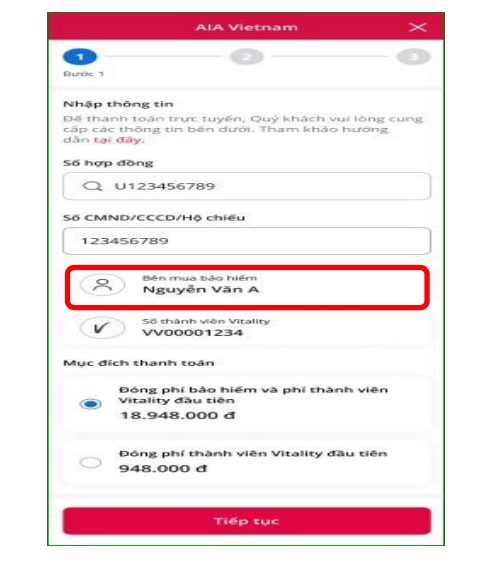

| Nhập t                    | hông tin             | Nhập thông tin<br>Để thanh toán trực tuyến, Quý khách vui lòng cung cấp cả | àc thông tin bên dưới. Tham khảo hướng dẫn | tại đây.   |
|---------------------------|----------------------|----------------------------------------------------------------------------|--------------------------------------------|------------|
| Bước 2<br>Lựa ch          | ọn thanh toán        | Số hợp đồng/Số HSYCBH/Số thành viên Vitality                               | Số CMND/CCCD/Hộ chiếu                      |            |
| Bước 3<br>Xác nh<br>thanh | ận thông tin<br>toán | Bên mua bảo hiếm<br>Lễ Hoài Nam                                            | Số thành viện Vitality.<br>VVD00002821     |            |
|                           |                      | Mục đích thanh toán<br>Đông phí bảo hiếm và phí thành viên Víta            | ality đầu tiên                             | 20.474.000 |
|                           |                      | <ul> <li>Đóng phí thành viên Vitality đầu tiên</li> </ul>                  |                                            | 474.000    |
|                           |                      |                                                                            |                                            | Tiếp tục   |

Bước 6: Nhập Họ và tên Bên mua bảo hiểm, Số điện thoại, Email của BMBH khi đóng phí đầu tiên cho HSYCBH giấy

|                                                                                                    | AIA Vietnam                                                                                                    | ~                               |                                                                              |                                                                                                    |      |
|----------------------------------------------------------------------------------------------------|----------------------------------------------------------------------------------------------------|---------------------------------|------------------------------------------------------------------------------|----------------------------------------------------------------------------------------------------|------|
| Burðe 1                                                                                                    | 2                                                                                                    | 3                               |                                                                              |                                                                                                    |      |
| Nhập thôr                                                                                                    | ng tin                                                                                                    |                                 |                                                                              |                                                                                                    |      |
| Đế thanh to<br>cấp các thôr<br>dẫn tại đây.                                                                                                    | án trực tuyến, Quý kh<br>1g tin bên dưới. Tham                                                                               | ách vui lòng cung<br>khảo hướng |                                                                              |                                                                                                    | 1    |
| Số HSYCBH                                                                                                    |                                                                                                    |                                 |                                                                              | Nhân họ tân                                                                                                    |      |
| Q SFOO                                                                                                    | 003196                                                                                                    |                                 |                                                                              | Nhập hộ ten                                                                                                    |      |
| Số CMND/C                                                                                                    | CCD/Hộ chiếu                                                                                                    |                                 |                                                                              |                                                                                                    | -    |
| 1234567                                                                                                    | 89                                                                                                    |                                 |                                                                              |                                                                                                    |      |
| Thông tin B                                                                                                    | ên mua bảo hiếm                                                                                                    |                                 |                                                                              | Nhập SĐT                                                                                                    |      |
| Họ và tên                                                                                                    | 1                                                                                                    |                                 |                                                                              |                                                                                                    |      |
| Nguyễ                                                                                                    | n Văn A                                                                                                    |                                 |                                                                              |                                                                                                    |      |
| Số điện th                                                                                                    | noai                                                                                                    | /                               |                                                                              | Nhập email                                                                                                    |      |
| 09012                                                                                                    | 34567                                                                                                    |                                 |                                                                              |                                                                                                    |      |
| Email                                                                                                    |                                                                                                    |                                 |                                                                              |                                                                                                    |      |
| nguye                                                                                                    | nvana@gmail.com                                                                                                    |                                 |                                                                              |                                                                                                    |      |
| Nhāp :                                                                                                    | Số tiền                                                                                                    | σ                               |                                                                              |                                                                                                    |      |
|                                                                                                    |                                                                                                    |                                 |                                                                              |                                                                                                    |      |
|                                                                                                    |                                                                                                    |                                 |                                                                              |                                                                                                    |      |
|                                                                                                    | TIÃO LUC                                                                                                    |                                 |                                                                              |                                                                                                    |      |
|                                                                                                    | Tiếp tục                                                                                                    |                                 |                                                                              |                                                                                                    |      |
|                                                                                                    | Tiếp tục                                                                                                    |                                 |                                                                              |                                                                                                    |      |
|                                                                                                    | Tiếp tục                                                                                                    |                                 |                                                                              |                                                                                                    |      |
| Bước 7: Cl                                                                                                    | tiêp tục<br>họn mục đích th                                                                                                  | nanh toán                       |                                                                              |                                                                                                    |      |
| Bước 7: Cl                                                                                                    | Tiếp tục<br>họn mục đích th                                                                                                  | anh toán                        |                                                                              |                                                                                                    |      |
| Bước 7: Cl                                                                                                    | Tiếp tục<br>họn mục đích th<br>AiA Vietnam                                                                                   | aanh toán                       |                                                                              |                                                                                                    |      |
| Bước 7: Cl                                                                                                    | Tiếp tục<br>họn mục đích th<br>AIA Vietnam                                                                                   | aanh toán                       |                                                                              |                                                                                                    |      |
| Bước 7: Cl                                                                                                    | Tiếp tục<br>họn mục đích th<br>AIA Vietnam<br>2                                                                              | aanh toán                       |                                                                              |                                                                                                    |      |
| Buróc 7: Cl                                                                                                    | Tiếp tục<br>họn mục đích th<br>AIA Vietnam                                                                                   | anh toán                        |                                                                              |                                                                                                    |      |
| Buróc 7: Cl<br>Buréc 1<br>Bibap thông tin                                                                                                    | Tiếp tục<br>họn mục đích th<br>AIA Vietnam<br>(2)<br>Từ tuyến, Quý khách vực là                                              | aanh toán                       | *Chọn Mục                                                                    | đích thanh toán:                                                                                                |      |
| Bước 7: Cl<br>June 1<br>Hiệp thông tin<br>Hiệp thông tin<br>Hiệp thân toán trự<br>đặp các thông tin<br>Hiệp thân toá đặy.                                                                                                    | Tiếp tục<br>họn mục đích th<br>AIA Vietnam<br>(2)<br>yrc tuyến, Quý khách vus ki<br>Ibên dựci, Tham khảo hực                 | eanh toán                       | *Chọn Mục<br>- Đóng phí t                                                    | đích thanh toán:<br>ảo hiểm và phí thành v                                                                      | viên |
| Bước 7: Cl<br>June 1<br>thập thông tin<br>tế thanh toán trí<br>lập các thông tin<br>đa toi đây<br>6 hợp đồng                                                                                                    | Tiếp tục<br>họn mục đích th<br>AIA Vietnam<br>2<br>                                                                          | aanh toán                       | * <b>Chọn Mục</b><br>- Đóng phí t<br>Vitality đầu t                          | <b>đích thanh toán:</b><br>vào hiểm và phí thành v<br>iên: hoặc                                                 | viên |
| Buróc 7: Cl<br>Unce 1<br>tháp thông tin<br>té thanh teán trí<br>ar teí daga<br>ar teí daga<br>s teí daga<br>teí daga<br>te | Tiếp tục<br>họn mục đích th<br>AIA Vietnam<br>2<br>                                                                          | aanh toán                       | * <b>Chọn Mục</b><br>- Đóng phí t<br>Vitality đầu t<br>- Đóng phí tť         | đích thanh toán:<br>bảo hiểm và phí thành v<br>iên; hoặc<br>bành viên Vitality đầu tiế                          | viên |
| Burớc 7: Cl<br>Burớc 7: Cl<br>Stráp thông tin<br>Hấp các hông tin<br>Hấp các hông tin<br>An tội đây.<br>Số hợp đông<br>Q U1234566<br>8 CMND/CCCO/                                                                                                    | Tiếp tục<br>họn mục đích th<br>AIA Vietnam<br>(2)<br>ve tuyến, Quỹ khách vui k<br>bên dưới, Tham khác hưa<br>1789            | eanh toán                       | * <b>Chọn Mục</b><br>- Đóng phí t<br>Vitality đầu t<br>- Đóng phí t          | đích thanh toán:<br>vảo hiểm và phí thành v<br>iên; hoặc<br>iành viên Vitality đầu tiê                          | viên |
| Buróc 7: Cl<br>Une 1<br>thập thông tin<br>lệ thánh toàn tri<br>ấn tại đáy.<br>ố hợp đồng<br>Q. U1234560<br>Q. U1234560                                                                                                    | Tiếp tục<br>họn mục đích th<br>AIA Vietnam<br>(2)<br>v: tuyến, Quỹ khách vui k<br>bên dưới, Tham khảo hư<br>1789<br>Hộ chiếu | eanh toán                       | *Chọn Mục<br>- Đóng phí t<br>Vitality đầu t<br>- Đóng phí tt<br>- Đóng phí b | đích thanh toán:<br>ảo hiểm và phí thành v<br>iên; hoặc<br>iành viên Vitality đầu tiê<br>ảo hiểm đầu tiên; hoặc | viên |

Bèn mua bảo hiệm Nguyễn Văn A

Ső thành viện Vitality

Đông phí bảo hiểm và phí thành viên Vitality đầu tiên

Đóng phí thành viên Vitality đầu tiên

VV00001234

18.948.000 đ

948.000 đ

8

Muc dich thanh toán

V

- Đóng phí bảo hiểm định kỳ; hoặc

- Hoàn trả tạm ứng tiền mặt; hoặc

Vitality;

- Đóng phí thành viên Vitality định kỳ; hoặc

- Hoàn trả tạm ứng đóng phí tự động; hoặc

- Đóng phí khôi phục hiệu lực hợp đồng; hoặc

- Đóng phí khôi phục hiệu lực thành viên

# Bước 5: Nhập Họ và tên Bên mua bảo hiểm, Số điện thoại, Email của BMBH khi đóng phí đầu tiên cho HSYCBH giấy

| 0 | Bước 1<br>Nhập thông tin         | Nhập thông tin<br>Đế thanh toán trực tuyến. Quý khách vui lòng cung cấp cả | sc thông tin bên dưới. Tham khảo hướng dẫn <u>tại đây</u> . |
|---|----------------------------------|----------------------------------------------------------------------------|-------------------------------------------------------------|
| 0 | Burác 2                          | Số hợp đồng/Số HSYCBH/Số thành viên Vitality                               | Số CMND/CCCD/Hộ chiếu                                       |
| Ĭ | Lựa chọn thanh toán              | Q 5F0002356                                                                | 023576142                                                   |
| 6 | Bước 3                           |                                                                            |                                                             |
| Ĭ | Xác nhận thông tin<br>thanh toán | Bên mua bảo hiểm                                                           |                                                             |
|   |                                  | Agayer van A                                                               |                                                             |
|   |                                  | Số điện thoại                                                              | Email                                                       |
|   |                                  | 2 0901234567                                                               | nguyena@gmail.com                                           |
|   |                                  |                                                                            | 3                                                           |
|   |                                  | Mục đích thanh toán                                                        |                                                             |
|   |                                  | Đóng phí bảo hiểm đầu tiên                                                 |                                                             |
|   |                                  | ső tiěn                                                                    |                                                             |
|   |                                  | Nhập số tiền                                                               | đ                                                           |
|   |                                  |                                                                            |                                                             |
|   |                                  |                                                                            | Tiếp tục                                                    |

#### Bước 6: Chọn mục đích thanh toán

| Bước 2<br>Lựa chọn thanh toán              | Số hợp đồng/Số HSYCBH/Số thành viên Vitality Q U916970761 | Số CMND/CCCD/Hộ chiếu<br>010203040506 |           |
|--------------------------------------------|-----------------------------------------------------------|---------------------------------------|-----------|
| Bước 3<br>Xác nhận thông tin<br>thanh toán | Sên mua bảo hiểm<br>Lễ Hoài Nam                           | 56 thành viên Vitality<br>VVD00002821 |           |
|                                            | Mục đích thanh toán                                       |                                       |           |
|                                            | Đóng phí bảo hiểm và phí thành viên Vit                   | ality đầu tiên                        | 20.474.00 |
|                                            | Dóng phí thành viên Vitality đầu tiên                     |                                       | 474.00    |
|                                            |                                                           |                                       | Tiếp ti   |
|                                            | _                                                         |                                       |           |

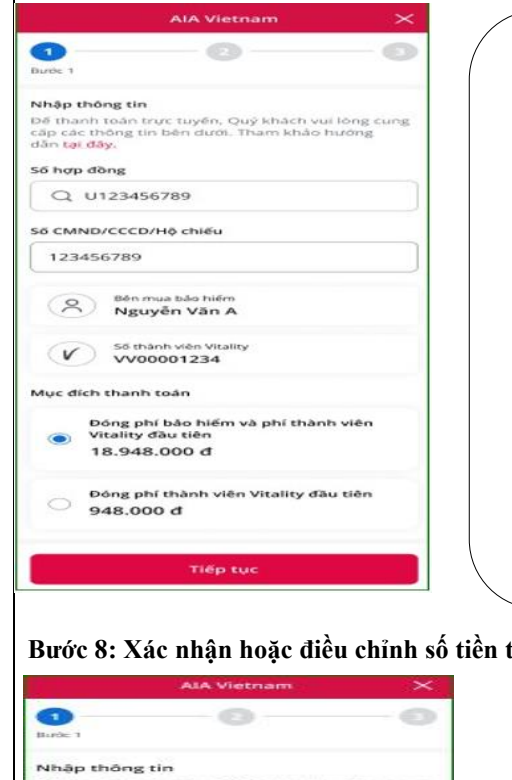

- Hoăc:
- Thanh toán khác
  - Chọn "Nội dung chi tiết" từ danh sách:
    - Đóng phí tích lũy/ phí đầu tư thêm; hoặc
    - Đóng phí trước hạn; hoặc
    - Đóng phí mua thêm sản phẩm bổ sung; hoặc
    - Đóng bổ sung phí định kỳ còn thiếu; hoặc
    - Đóng phí cho các yêu cầu điều chỉnh hợp đồng; hoặc
    - Đóng phí một phần/ đóng phí linh hoạt; hoặc
    - Đóng phí thay đổi định kỳ; hoặc
    - Đóng phí khác

#### Bước 8: Xác nhận hoặc điều chỉnh số tiền thanh toán

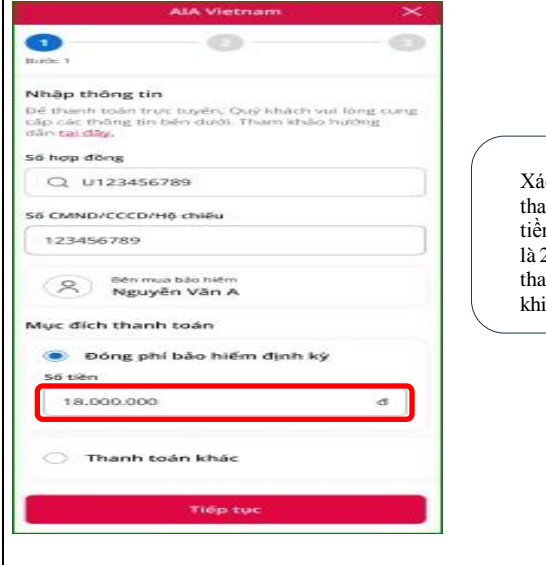

Xác nhận hoặc điều chỉnh Số tiền thanh toán (chẵn hàng nghìn đồng). Số tiền tối thiểu là 10.000 đồng và tối đa là 200.000.000 đồng cho một giao dịch thanh toán. Không điều chỉnh Số tiền khi thanh toán phí thành viên Vitality

- \*Chọn Mục đích thanh toán:
- Đóng phí bảo hiểm và phí thành viên Vitality đầu tiên; hoặc
- Đóng phí thành viên Vitality đầu tiên; hoặc
- Đóng phí bảo hiểm đầu tiên; hoặc
- Bổ sung phí bảo hiểm đầu tiên; hoặc
- Đóng phí bảo hiểm định kỳ; hoặc
- Đóng phí thành viên Vitality định kỳ; hoặc
- Hoàn trả tạm ứng tiền mặt; hoặc
- Hoàn trả tạm ứng đóng phí tự động; hoặc
- Đóng phí khôi phục hiệu lực hợp đồng; hoặc
- Đóng phí khôi phục hiệu lực thành viên Vitality;

#### Hoăc:

- Thanh toán khác

Chọn "Nội dung chi tiết" từ danh sách:

- Đóng phí tích lũy/ phí đầu tư thêm; hoặc
- Đóng phí trước hạn; hoặc
- Đóng phí mua thêm sản phẩm bổ sung; hoặc
- Đóng bổ sung phí định kỳ còn thiếu; hoặc
- Đóng phí cho các yêu cầu điều chỉnh hợp đồng; hoặc
- Đóng phí một phần/ đóng phí linh hoạt; hoặc
- Đóng phí thay đổi định kỳ; hoặc
- Đóng phí khác

Xác nhận hoặc điều chỉnh Số tiền thanh toán (chẵn hàng nghìn đồng). Số tiền tối thiểu là 10.000 đồng và tối đa là 200.000.000 đồng cho một giao dịch thanh toán. Không điều chỉnh Số tiền khi thanh toán phí thành viên Vitality

Hướng dẫn đóng phí bảo hiểm qua Cổng thanh toán trực tuyến của AIA

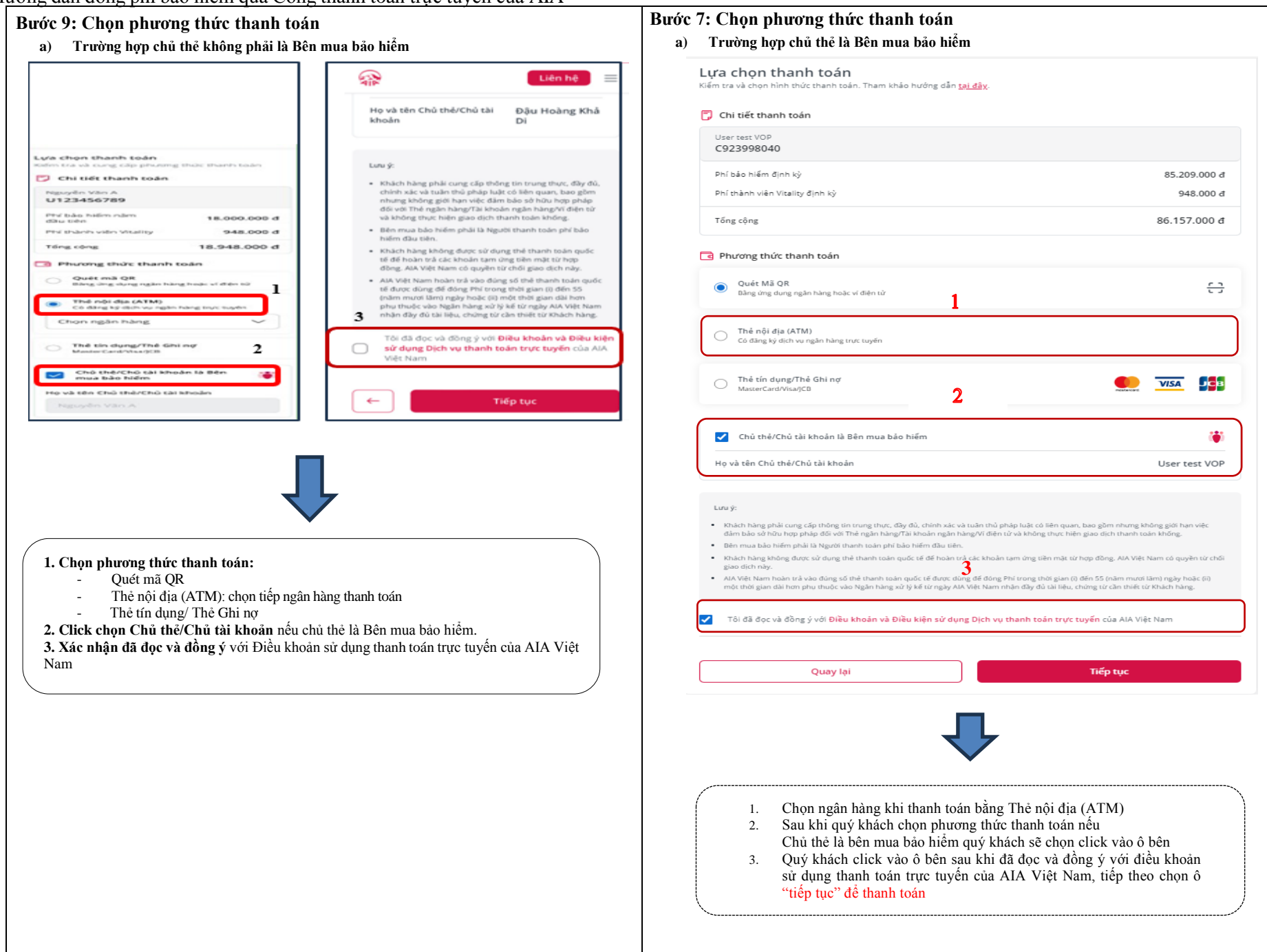

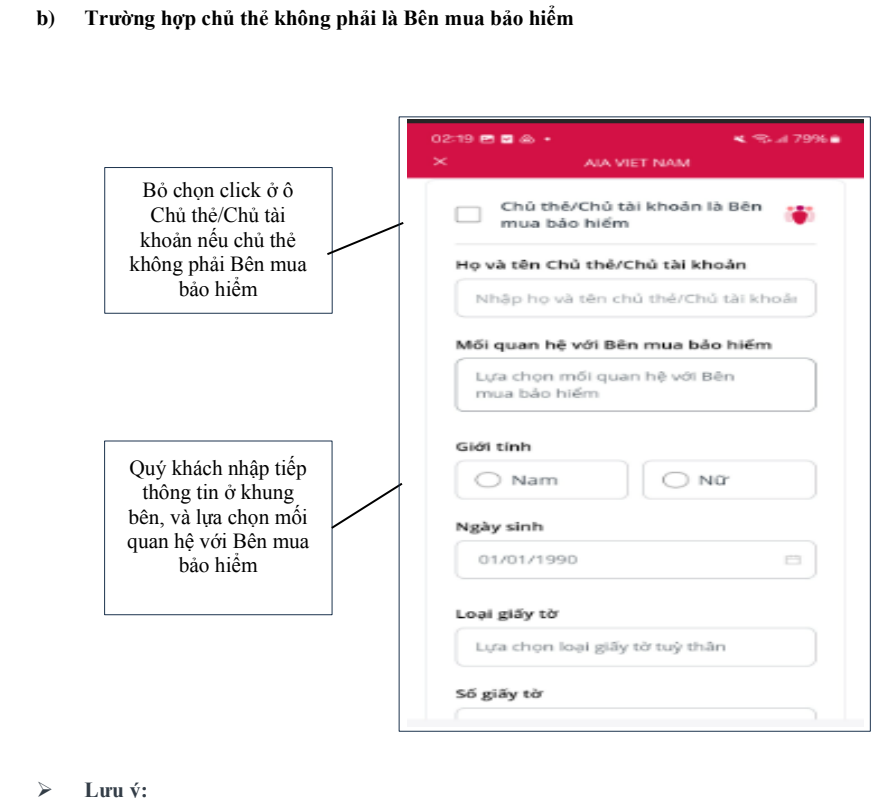

#### Luu ý:

- Khách hàng phải cung cấp thông tin trung thực, đầy đủ, chính xác và tuân thủ pháp luật có liên quan, bao gồm nhưng không giới han việc đảm bảo sở hữu hợp pháp đối với Thẻ ngân hàng/Tài khoản ngân hàng/Ví điện tử và không thực hiện giao dịch thanh toán khống.
- Bên mua bảo hiểm phải là Người thanh toán phí bảo hiểm đầu tiên. ٠
- Khách hàng không được sử dụng thẻ thanh toán quốc tế để hoàn trả các khoản tạm ứng tiền mặt từ hợp đồng. AIA Việt Nam có quyền từ chối giao dịch này.
- AIA Việt Nam hoàn trả vào đúng số thẻ thanh toán quốc tế được dùng để đóng Phí trong thời gian (i) đến 55 (năm mươi lăm) ngày hoặc (ii) một thời gian dài hơn phụ thuộc vào Ngân hàng xử lý kể từ ngày AIA Việt Nam nhận đầy đủ tài liệu, chứng từ cần thiết từ Khách hàng

| Bỏ chon click ở ô Chủ           |   | Chủ thẻ/Chủ tài khoản là P     | ên mua bảo hiểm |                                          |  |
|---------------------------------|---|--------------------------------|-----------------|------------------------------------------|--|
| thẻ/Chủ tài khoản nếu chủ       |   | Họ và tên Chủ thẻ/Chủ tài khoả | Mői             | quan hệ với Bên mua bảo hiểm             |  |
| thẻ không phải Bên mua bảo hiểm |   | Nhập họ và tên chủ thẻ/Chủ tả  | i khoản Lụ      | ra chọn mối quan hệ với Bên mua bảo hiểm |  |
|                                 |   | Giới tính                      | Ngà             | y sinh                                   |  |
|                                 |   | Nam                            |                 | 1/01/1990                                |  |
|                                 | ٦ | Loại giấy tờ                   | Sõ g            | lãy tờ                                   |  |
| Quý khách nhập tiếp thông       | / | Lựa chọn loại giấy tờ tuỳ thân | N               | hập số giấy tờ tùy thân                  |  |
| mối quan hệ với Bên mua         | ſ | Số điện thoại                  | Ema             | Ш                                        |  |
| bảo hiểm                        |   | Nhập số điện thoại             | N               | hập địa chỉ email                        |  |

- Khách hàng phải cung cấp thông tin trung thực, đầy đủ, chính xác và tuân thủ pháp luật có liên quan, bao gồm nhưng không giới hạn việc đảm bảo sở hữu hợp pháp đối với Thẻ ngân hàng/Tài khoản ngân hàng/Ví điện tử và không thực hiện giao dịch thanh toán khống.
- Bên mua bảo hiểm phải là Người thanh toán phí bảo hiểm đầu tiên.
- Khách hàng không được sử dụng thẻ thanh toán quốc tế để hoàn trả các khoản tạm ứng tiền mặt từ hợp đồng. AIA Việt Nam có quyền từ chối giao dịch này.
- AIA Việt Nam hoàn trả vào đúng số thẻ thanh toán quốc tế được dùng để đóng Phí ٠ trong thời gian (i) đến 55 (năm mươi lăm) ngày hoặc (ii) một thời gian dài hơn phụ thuộc vào Ngân hàng xử lý kể từ ngày AIA Việt Nam nhận đầy đủ tài liệu, chứng từ cần thiết từ Khách hàng

#### Bước 8: Thực hiện thanh toán

a) Trường hợp quý khách chọn phương thức thanh toán qua thẻ nội địa: Quý khách điền thông tin thẻ thanh toán tai trang thông tin điện tử của ngân hàng đối tác của AIA.

|                             | INAM                                                      | 10,000 VND |
|-----------------------------|-----------------------------------------------------------|------------|
| thọn phương thức thanh toán |                                                           |            |
| Thanh toán bằng thẻ A       | TM                                                        |            |
| Ngilin häng:                | Vietcombank Thanh toán bảng thẻ ATM ngắn hàng Vietcombank |            |
| Số thê ATM:                 |                                                           |            |
| Tên chủ thê:                |                                                           |            |
| Ngky phát hánh:             |                                                           |            |
| M8 bão mật                  | 8 <b>G</b> V                                              |            |
|                             |                                                           |            |
|                             | TIEP TUC                                                  |            |
|                             | Thời hạn thanh toán còn lại:                              |            |
|                             | 29:35                                                     |            |
|                             |                                                           |            |
|                             |                                                           |            |
|                             |                                                           |            |

#### Bước 10: Lựa chọn phương thức thanh toán

a) Thanh toán bằng quét mã QR

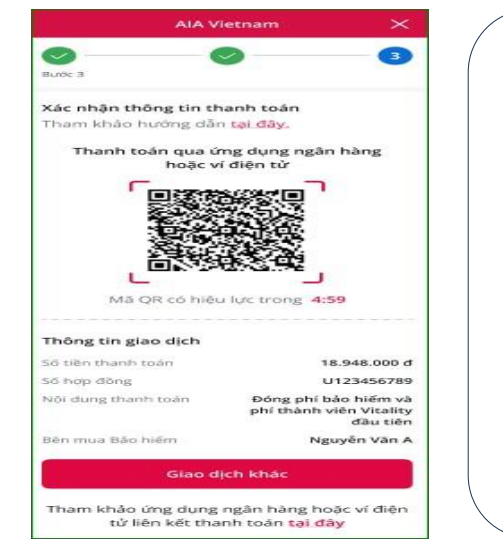

Cách 1: Quý khách sử dụng ứng dụng Mobile Banking của Ngân hàng hoặc ví điện từ có hỗ trợ thanh toán để quét mã QR được hiển thị trên màn hình. Xác nhận thông tin thanh toán trên trang thanh toán trực tuyến của AIA; hoặc

Cách 2: Quý khách chụp màn hình Xác nhận thông tin thanh toán trên trang thanh toán trực tuyến của AIA có chứa Mã QR, mở ứng dụng Mobile Banking của Ngân hàng hoặc ví điện tử có hỗ trợ thanh toán, chọn ảnh Mã QR từ Thư viện ảnh. Quý khách kiểm tra lại thông tin và xác nhận thanh toán.

- Lưu ý: Quý khách kiểm tra lại thông tin và xác nhận thanh toán.
- b) Thanh toán bằng thể nội địa: Quý khách điền thông tin thẻ thanh toán tại trang thông tin điện tử của ngân hàng đối tác của AIA

| COMPANY ALA VIET            | INAM                         | Già trị đơn hản<br>10,000 viv |
|-----------------------------|------------------------------|-------------------------------|
| Chọn phương thức thanh toán |                              |                               |
| Thanh toán bằng thẻ A       | TM                           |                               |
| Ngilin höng:                | Vietcombank                  |                               |
| Số thẻ ATM:                 |                              |                               |
| Tên chủ thế:                |                              |                               |
| Ngly phát hành:             | - v - v                      |                               |
| Mã bảo mặt                  | 8Gv                          |                               |
|                             |                              |                               |
|                             | TIÉP TUC                     |                               |
|                             | Thời hạn thanh toàn còn lại: |                               |
|                             | 29:55                        |                               |
|                             |                              |                               |
|                             |                              |                               |
|                             |                              |                               |
|                             |                              |                               |
|                             |                              |                               |
|                             |                              |                               |
|                             |                              |                               |
|                             |                              |                               |

#### b) Trường hợp thanh toán quét mã QR:

- Cách 1: Quý khách sử dụng ứng dụng Mobile Banking của Ngân hàng hoặc ví điện từ có hỗ trợ thanh toán để quét mã QR được hiển thị trên màn hình. Xác nhận thông tin thanh toán trên trang thanh toán trực tuyến của AIA; hoặc
- Cách 2: Quý khách chụp màn hình Xác nhận thông tin thanh toán trên trang thanh toán trực tuyến của AIA có chứa Mã QR, mở ứng dụng Mobile Banking của Ngân hàng hoặc ví điện tử có hỗ trợ thanh toán, chọn ảnh Mã QR từ Thư viện ảnh
- Lưu ý: Quý khách kiểm tra lại thông tin và xác nhận thanh toán.

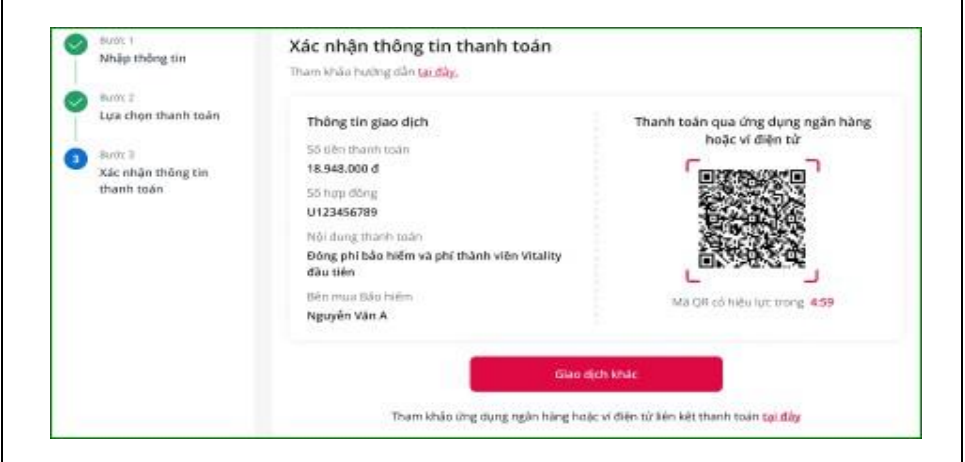

c) Thanh toán bằng Thẻ quốc tế: Quý khách điền thông tin thẻ thanh toán tại trang thông tin điện tử của ngân hàng đối tác của AIA.

| inong an inani                       | toán                                                                                                    | Dơn hàng của | a bạn    |
|--------------------------------------|----------------------------------------------------------------------------------------------------|--------------|----------|
| Tùn -                                | * Truting bit buộc<br>Lưu Huyễn Trang                                                                                                    | Tổng tiên    | ₫10.000, |
| Thành phố *                          |                                                                                                    |              |          |
| Quốc gia *                           | Viljet Namm                                                                                                    |              |          |
| Số Điện thoại *                      |                                                                                                    |              |          |
| Email *                              |                                                                                                    |              |          |
|                                      | O Wax visa O Mastercard                                                                                                    |              |          |
|                                      |                                                                                                    |              |          |
| so the -                             |                                                                                                    |              |          |
| Sũ Thẻ *<br>Tháng hết hạn *          | Tháng 🗸 Năm hết hạn * Năm 🗸                                                                                                    |              |          |
| Số Thẻ *<br>Thông hốt hạn *<br>CVN * | Take         Name         Name           Trace         Name         Name         Name           Strate         Name         Name         Name |              |          |

c) Thanh toán bằng thẻ quốc tế: Quý khách điền thông tin thẻ thanh toán tại trang thông tin điện từ của ngân hàng đối tác của AIA.
Bước 9: Quý khách kiểm tra lại thông tin và xác nhận thanh toán tại trang thông tin điện từ Xác nhận đóng phí bảo hiểm qua zalo/ tin nhắn và email được gửi cho BMBH ngay sau khi giao dịch được thực hiện thành công tại Cổng thanh toán trực tuyến của AIA Việt Nam.

| Thông tin Than     | h toán                               | Đơn hàng của | bạn       |
|--------------------|--------------------------------------|--------------|-----------|
| Tún *              | * Trường bắt buộc<br>Lưu Huyền Trang | Tổng tiên    | d10 000 0 |
| Dia chi Dòng 1 *   |                                      |              | 910.000,0 |
| Thành phố *        |                                      |              |           |
| Quốc gia *         | Stigt Norm ~                         |              |           |
| Mã Zip/Mã Bưu điện |                                      |              |           |
| Sõ Điện thoại *    |                                      |              |           |
| Email *            |                                      |              |           |
| Chi tiết Thanh t   | toán a                               |              |           |
| Loại Thẻ *         | O WISA Visa O O Nastercard           |              |           |
|                    | C                                    |              |           |
| ső Thé *           |                                      |              |           |
| Tháng hết hạn *    | Thing ~ Năm hốt hạn * Năm ~          |              |           |
|                    |                                      |              |           |

# Bước 11: Quý khách kiểm tra lại thông tin và xác nhận thanh toán

Xác nhận đóng phí bảo hiểm qua zalo/ tin nhấn và email được gửi cho BMBH ngay sau khi giao dịch được thực hiện thành công tại Cổng thanh toán trực tuyến của AIA Việt Nam.

| n thành công<br>8.000 đ                                 | Thanh toa<br>18.94  |
|---------------------------------------------------------|---------------------|
|                                                         | 'hông tin giao dịch |
| Đông phí bảo hiểm và ph<br>thành viên Vitality đầu tiêr | lục địch thanh toán |
| U123456785                                              | 5 hợp đồng          |
| Nguyễn Văn A                                            | ên mua Bảo hiếm     |
| 123456789111                                            | ő bién nhận         |
| 01/01/2024 - 11:11                                      | hời gian thanh toán |
|                                                         |                     |

| thành công<br>8.000 đ                      | Thanh toái<br>18.94    |
|--------------------------------------------|------------------------|
|                                            | Thông tin giao dịch    |
| Đóng phí bảo hiểm<br>thành viên Vitality đ | Mục địch thanh toán    |
| U1234                                      | Số hợp đồng            |
| Nguyễn                                     | Bên mua Bảo hiếm       |
| 123456                                     | Ső bién nhận           |
| 01/01/2024                                 | Thời gian thanh toán   |
| Thể tin dung                               | Phương thức thanh toán |